# SISTEMA DE VALIDACIÓN DE RECETAS – OBRA SOCIAL DE LA POLICIA FEDERAL ARGENTINA

Por medio de la presente se informa que se encuentra en plena vigencia el Sistema de validación de recetas para afiliados a la obra social de la POLICIA FEDERAL ARGENTINA, ya sea para recetas electrónicas o el formulario pre-impreso.

El acceso al mismo se realiza a través de la URL: sinval.ddaval.com.ar, desde la pgina de FACAF o mediante los accesos integrados que posee cada una de las farmacias adheridas a través de sus sistemas de gestion, mediante la utilización de Web services.

| Skiema kierza                                                                           | <b>Bienvenido !</b><br>Escriba los datos solicitados para ingresar al Sistema |
|-----------------------------------------------------------------------------------------|-------------------------------------------------------------------------------|
| an Vanketon                                                                             | Usuario                                                                       |
|                                                                                         | Password                                                                      |
|                                                                                         | 0                                                                             |
|                                                                                         | C Recuerdame                                                                  |
| " Esta nueva manera de distribuir la información resulto mas<br>practica. Sigan así!!!" | Ingresar                                                                      |
|                                                                                         | No posee acceso ? <u>Contactese con FACAF</u>                                 |

### **RECETAS ELECTRÓNICAS**

Para el caso de las Recetas electrónicas, el afiliado podrá concurrir al punto de venta (farmacia adherida) con ésta receta impresa (no obligatorio) o simplemente con su carnet de obra social.

La farmacia, luego de ingresar el usuario y contraseña correspondiente al punto de venta, deberán ingresar a la opción "Validar Receta"

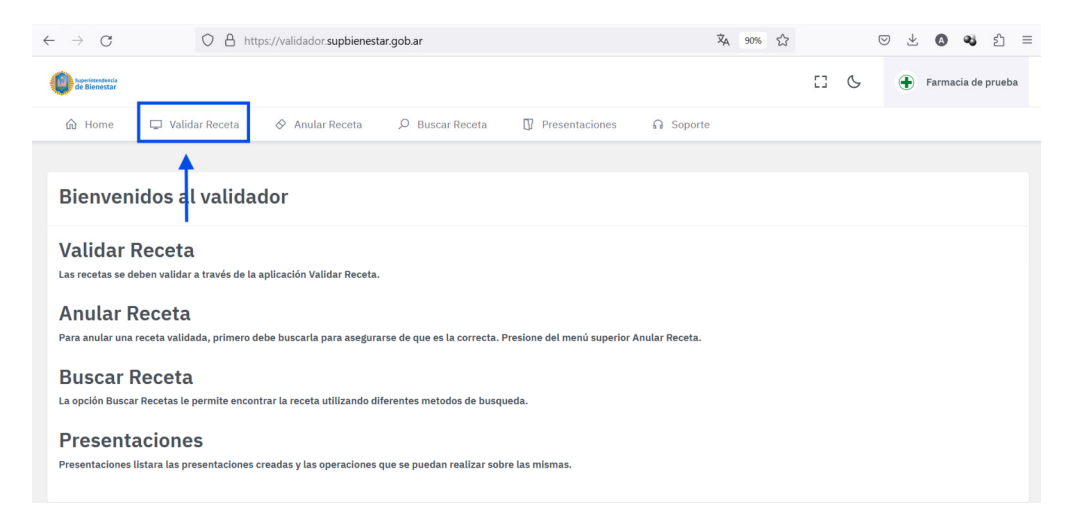

Aquí encontrará DOS (02) opciones de búsqueda

 Número de receta Electrónica (si el afiliado lleva la misma impresa – NO OBLIGATORIO)

Visualizará los medicamentos prescriptos en la misma.

• Número de afiliado

Visualizará todas las recetas activas que posee ese afiliado

| $\leftarrow \rightarrow G$ O     | https://validador.supbienestar.gob.ar/?p=validar_receta | XA 90% 🟠                 | ♡ ± Ø ♥ ጏ ≡          |
|----------------------------------|---------------------------------------------------------|--------------------------|----------------------|
| Geperintendencia<br>de Bienestar |                                                         | E3 (C                    | S Farmacia de prueba |
| 🟠 Home 🖵 Validar Rec             | ceta 🔗 Anular Receta 💭 Buscar Receta 🚺 Pr               | esentaciones 🞧 Soporte   |                      |
| Validar Receta                   | à                                                       |                          |                      |
| Nro Receta Electrónica           | Ingrese nro de afiliado > formato: xxxxx/xx             |                          |                      |
| Seleccione Plan                  | Nro Receta                                              | Fecha Receta DDMMAA      |                      |
| Matricula                        | Tipo Matricula Tipo Profesional                         |                          |                      |
| Apellido y Nombre                |                                                         |                          |                      |
| Troquel/Barra                    | Descripción/Presentación % Can                          | t. \$ Afiliado Obra Soc. |                      |
| Validar Cancelar                 |                                                         |                          |                      |

• POR NÚMERO DE RECETA ELECTRÓNICA

Al realizar la búsqueda por "Nro de receta", ingresa el número y presiona "Enter"

| a Home 📮                                           | Validar Receta 🔗 Anular F | Receta D Busca                     | r Receta 🛛 Pi             | esentaciones 🕥 Soport | e           |                          |           |  |
|----------------------------------------------------|---------------------------|------------------------------------|---------------------------|-----------------------|-------------|--------------------------|-----------|--|
| alidar Re                                          | eceta                     |                                    |                           |                       |             |                          |           |  |
| os de la Receta<br>ro Receta Electrónica<br>000499 |                           | Ingrese nro de afiliado<br>6816/00 | s > formatic: x0x0x0x/x0x |                       |             | Autorizado               |           |  |
| eleccione Plan<br>MBULATORIO                       |                           | 1                                  | Nro Receta                |                       | Feci<br>250 | ha Receta DDMMAA<br>0424 |           |  |
| Matricula<br>42741                                 |                           | Tipo Matricula<br>Provincial       | Tip<br>Mé                 | o Profesional<br>dico |             |                          |           |  |
| Apellido y Nombre                                  |                           |                                    |                           |                       |             |                          |           |  |
| froquel/Barra                                      | Descripción/Presentación  |                                    | %                         | Cant.                 | s           | Afiliado                 | Obra Soc. |  |
| 25964                                              | PARACETAMOL 500 LABS      | A comp.x 20                        |                           | 2                     |             |                          |           |  |
|                                                    |                           |                                    |                           |                       |             |                          |           |  |
|                                                    |                           |                                    |                           |                       |             |                          |           |  |

Luego presionar "Validar" para aplicar los descuentos correspondientes y finalizar la venta.

• POR NÚMERO DE AFILIADO

Al realizar la búsqueda por este parámetro, ingresa el número (Ej: 11111/00) y presiona "Enter"

| transformations<br>of Elevenstar     |                                                                             |                       |                      | 53 ( | 5 💿 Farmacia de pr | rueba |
|--------------------------------------|-----------------------------------------------------------------------------|-----------------------|----------------------|------|--------------------|-------|
| la Home 📮 Validar Receta 🔗 Anular R  | eceta 🔎 Buscar Receta 🔲 Present                                             | aciones 🛛 G Soporte   |                      |      |                    |       |
| Validar Receta<br>Datos de la Receta | Recetas Electronicas<br>Listado de Recetas electronicas del afiliado: TEST, | DIEGO                 |                      |      |                    |       |
| Nro Receta Electrónica               | Mostrar 20 Y registros                                                      |                       | Buscart              |      |                    |       |
|                                      | Nro. receta Electrónica                                                     | Fecha de Prescripción | Acción 1             |      |                    |       |
| Seleccione Plan                      | 1000058                                                                     | 2024-02-19            | Validar              |      |                    |       |
| Matricula                            | 1000251                                                                     | 2024-03-16            | Validar              |      |                    |       |
| Apellido y Nombre                    | 1000304                                                                     | 2024-05-03            | Validar              |      |                    |       |
| Troquel/Barra Descri                 | 1000525                                                                     | 2024-05-03            | Validar              |      |                    |       |
| Validar Cancelar                     |                                                                             |                       | Anterior 1 Siguiente |      |                    |       |
|                                      |                                                                             |                       |                      |      |                    |       |
|                                      |                                                                             |                       |                      |      |                    |       |
|                                      |                                                                             |                       |                      |      |                    |       |

Le desplegará una nueva ventana, donde se visualizaran todas las recetas electrónicas activas que tiene ese afiliado. Podrá optar por visualizar los medicamentos que contiene cada una o comenzar la validación de las mismas.

#### **Receta en formulario PRE-IMPRESO**

En el caso que un afiliado concurra con un formulario pre-impreso, se completaran los datos y presionando la tecla "TAB" para ir avanzando en los campos y posteriormente, "Validar" los mismos.

| de Bienestar           |                                 |                                  |                           |      |                  |           | C3 6 |
|------------------------|---------------------------------|----------------------------------|---------------------------|------|------------------|-----------|------|
| 🗟 Home 🖵 Va            | alidar Receta 🔗 Anular Receta 🖇 | D Buscar Receta                  | Presentaciones 🛛 🔒 Soj    | orte |                  |           |      |
|                        |                                 |                                  |                           |      |                  |           |      |
| /alidar Re             | ceta                            |                                  |                           |      |                  |           |      |
| atos de la Neceta      |                                 |                                  |                           |      |                  |           |      |
| Nro Receta Electrónica | Ingrese nr<br>i311/00           | de afiliado > formato: xxxxxx/xx |                           |      | Autorizado       |           |      |
| Seleccione Plan        |                                 |                                  |                           |      |                  |           |      |
| AMBULATORIO            |                                 | Nro Receta                       |                           | Fee  | ha Receta DDMMAA |           |      |
| Matricula<br>1         | Tipo Matricula<br>Provincial    | 7                                | ipo Profesional<br>Médico |      |                  |           |      |
| Apellido y Nombre      |                                 |                                  |                           |      |                  |           |      |
| Troquel/Barra          | Descripción/Presentación        | 96                               | Cant.                     | s    | Afiliado         | Obra Soc. |      |
| 7705245012910          | AMOVIDAL 500 mil seme us u 21   |                                  |                           |      |                  |           |      |
| 7795345012610          | AMOXIDAE SOD ING COMPTIACLY 21  |                                  |                           |      |                  |           |      |
|                        | Medicamento                     |                                  |                           |      |                  |           |      |
|                        |                                 |                                  |                           |      |                  |           |      |
|                        |                                 |                                  | 0                         | 0.00 | 0.00             | 0.00      |      |

A continuación se agregan imágenes ilustrativas de los formularios vigentes

## **RECETA ELECTRONICA**

| RECE                                                                              | TA ELECTRÓN                                                             |                         |                                                     |           |
|-----------------------------------------------------------------------------------|-------------------------------------------------------------------------|-------------------------|-----------------------------------------------------|-----------|
| RECE Superintendencia<br>CONIC                                                    | 1000459                                                                 | NOMBRE DE               | L PROFESIONAL O INSTITUCION<br>IAÃ'O DANIFI ANTONIO | Iroquel 1 |
| APELLIDO Y NOMBRE DEL BENEFIC<br>CAAMAÑO, DANIEL ANTONIO<br>Numero de<br>Afiliade | IARIO<br>1 6 0 0 Codigo<br>Farmacia                                     |                         | Nro de<br>Orden                                     | Troquel 2 |
| Frland 5 2 Saver F                                                                | M X Fecha de 7 5<br>Finision 7 5<br>Collin: NSCOLOUR<br>en erres<br>DOS |                         | Fecha de<br>Dispensacion                            | Troquel 3 |
| x 20 unidades                                                                     | LINIT KRISHINA<br>LINIT KRISHINA<br>er kras                             | 2 3<br>ENTREGADA P<br>T | N Obra Social                                       | Troquel 4 |
|                                                                                   |                                                                         |                         |                                                     | Troquel 5 |
| Firma y sello, aclaratoria del profesional                                        | Diagnostico Principal<br>Z76<br>SECURITY-CODE: h8                       | Ta<br>A<br>Ir51srdqd    | stal Recela Cargo Del Afiliado Cargo O.Social       | Troquel 6 |

#### **FORMULARIO PRE-IMPRESO**

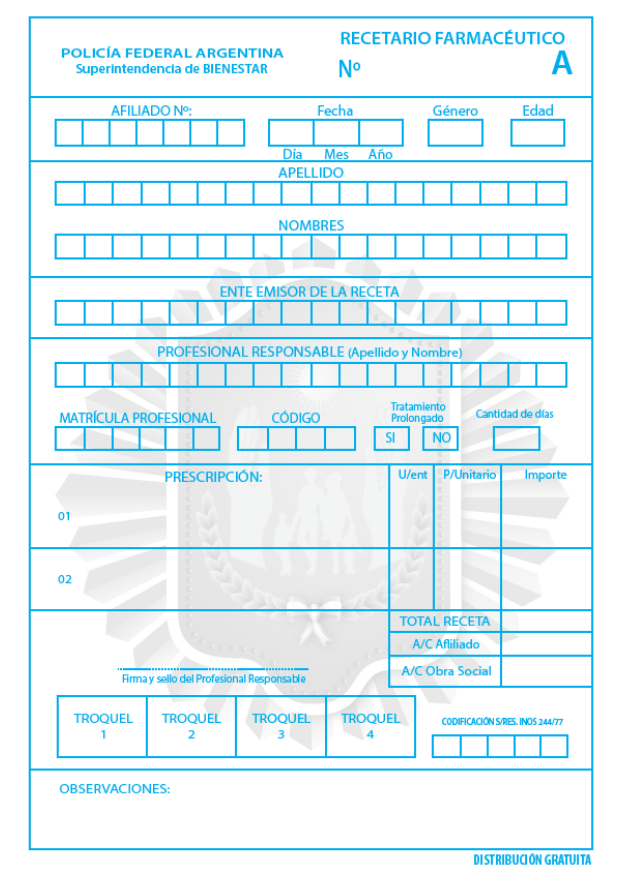